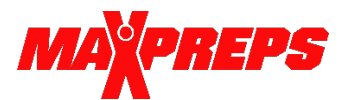

## Syncing Stats from GameChanger to MaxPreps

## The Short Version!

Enter roster and schedule in MaxPreps first (wait for MaxPreps to sync your schedule from NSAA). Then copy over to GameChanger. Enter stats in GameChanger. As long as rosters/schedules match, stats should sync. You can login to MaxPreps to manually import stats from GameChanger if needed.

## Support links with screenshots:

Enable GameChanger Sync Sync Schedule and Roster from MaxPreps to GameChanger Sync Stats from GameChanger to MaxPreps

**MaxPreps Admin Access:** Go to MaxPreps.com and sign in or create an account to request team admin access. Email Josh Taylor at <u>jtaylor@maxpreps.com</u> if you are a new coach and need access for the first time.

- 1. After signing into MaxPreps, click the user icon in the upper right corner and then on your team name. Click on 'Roster' to enter your roster on MaxPreps.
- 2. Wait until MaxPreps copies your schedule from the NSAA to MaxPreps.
- 3. Enter game **times** for all games on your schedule in MaxPreps. On your schedule page, click the pencil icon next to a game to edit the time.
- 4. Login to GameChanger (for any issues with the steps below please contact GameChanger support. MaxPreps will help where possible, but cannot access your team in GameChanger).
  - a. Open the GameChanger app
  - b. Click the + Button in the upper right corner and then 'Create New Team'
  - c. Select the sport (baseball or softball)
  - d. Select 'School' as the Team Type and then 'High School'
  - e. Choose the level (such as varsity)
  - f. Type in your school's name and select from the dropdown bar
  - g. Select yes to syncing with MaxPreps
  - h. Enter your mascot and select the season
  - i. Select to import your roster and schedule from MaxPreps
- 5. During the season, as long as rosters match and game dates/times/opponents match stats will sync automatically. If any roster or schedule edits are made, they need to be updated in both GameChanger and MaxPreps **before** the game is played. This includes making sure to add tournament games or changing jersey numbers **prior** to games.
- 6. <u>If stats don't sync</u> for any reason, you can manually import stats after each game by logging into MaxPreps and going to your schedule page. Click the pencil icon and then '**Edit Score'** select the appropriate GameChanger file in the dropdown and then continue to import. You can also make any stat edits directly in MaxPreps.

Help: Email <a href="mailto:support@maxpreps.com">support@maxpreps.com</a> or visit support.maxpreps.com for directions